🛪 skandia

## ¿Cómo registrarse en el nuevo Portal Empresarial de Skandia?

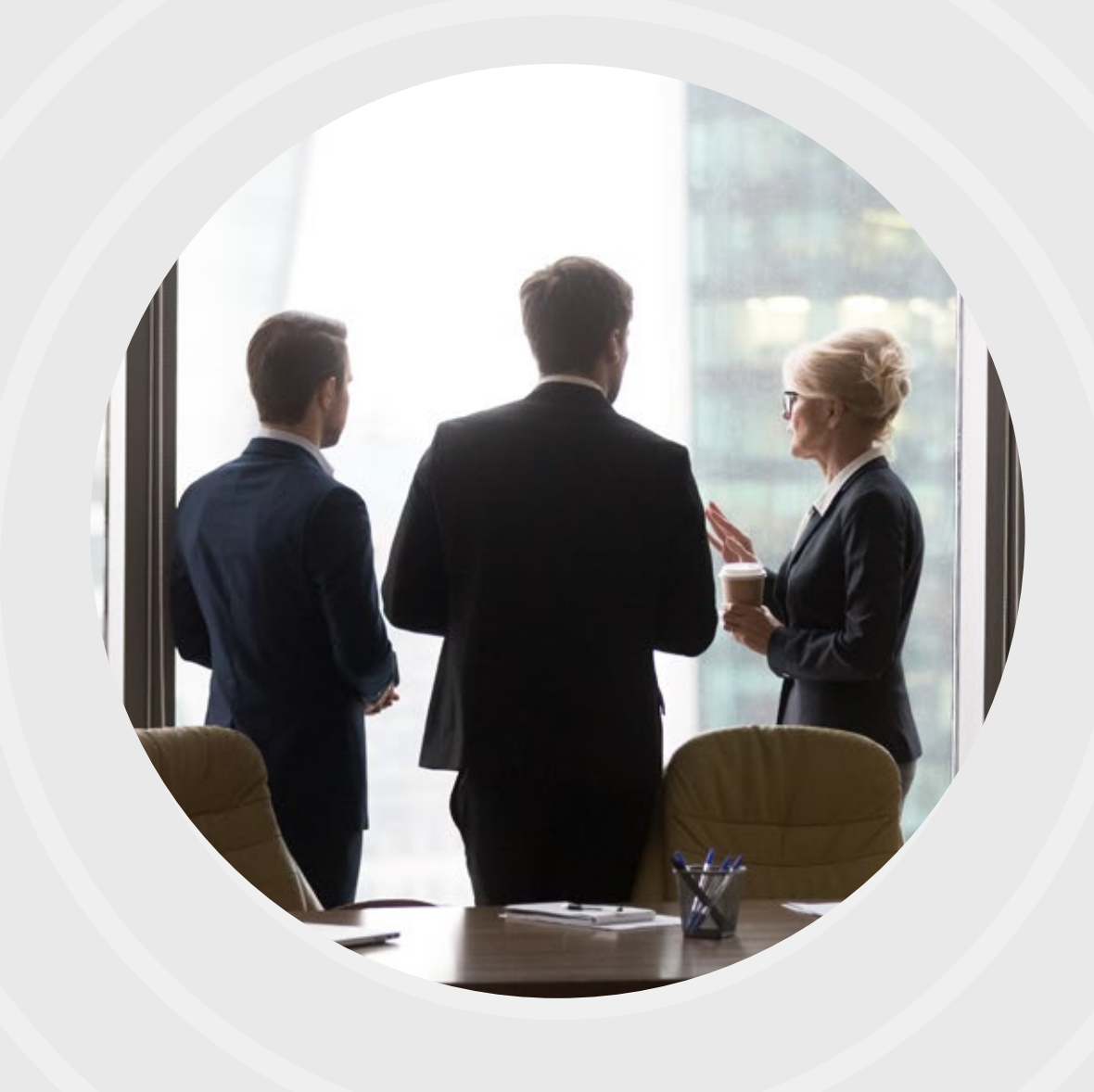

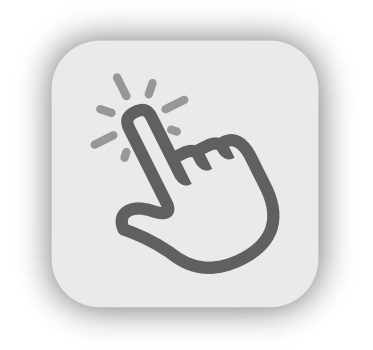

Para facilitar la experiencia de navegación en el **Portal Empresarial Skandia,** siga este paso a paso para realizar el **registro de su usuario administrador.** 

Ingrese a www.skandia.com.co y haga clic en el
botón Corporate y luego en Portal Empresarial

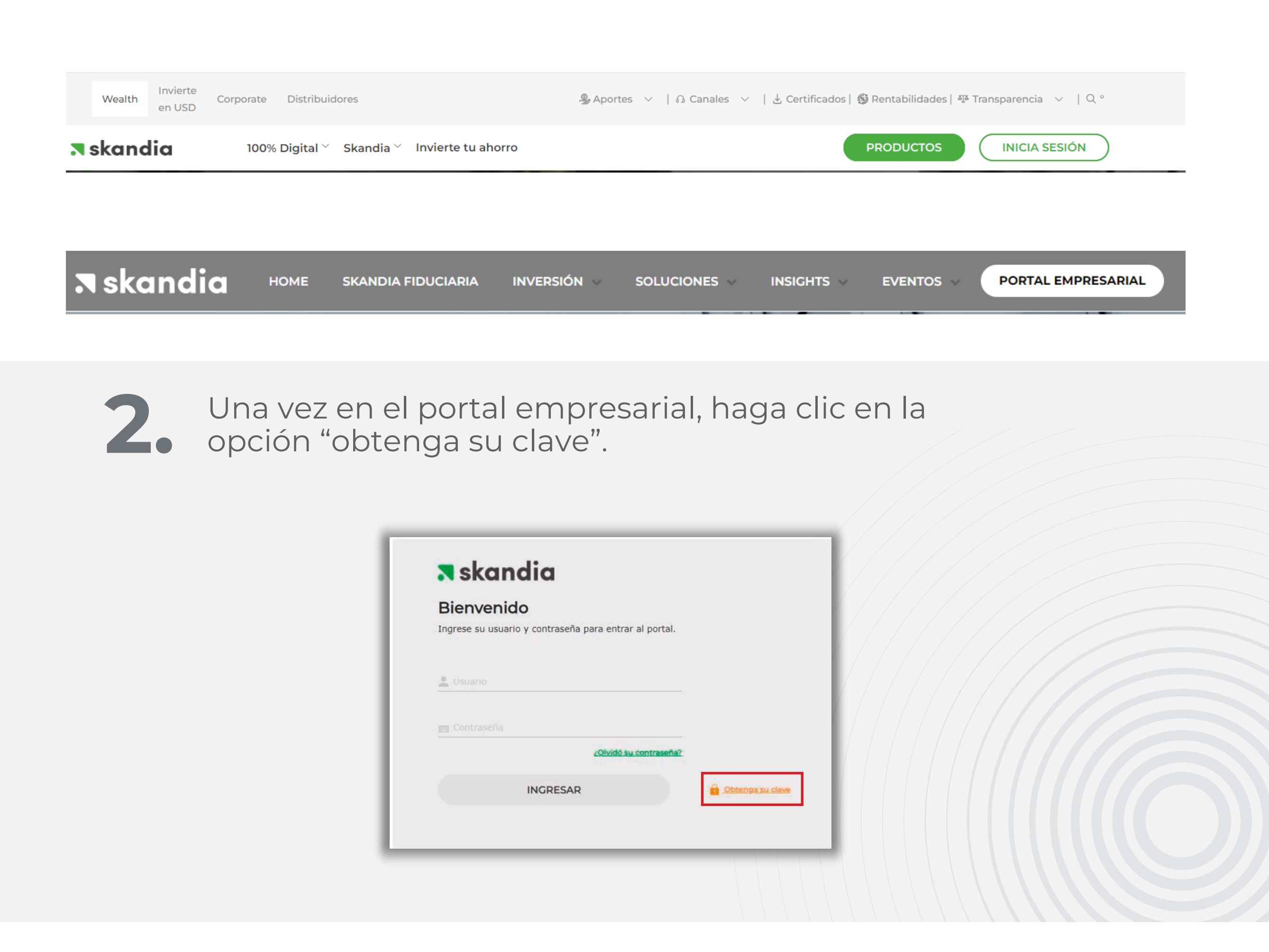

3.

Seleccione la opción NIT en el tipo de documento y diligencie el número de NIT de la empresa sin dígito de verificación. Luego verifique el código captcha.

|      |              | - | <br> |
|------|--------------|---|------|
| Tipo | de documento |   |      |
|      |              |   |      |

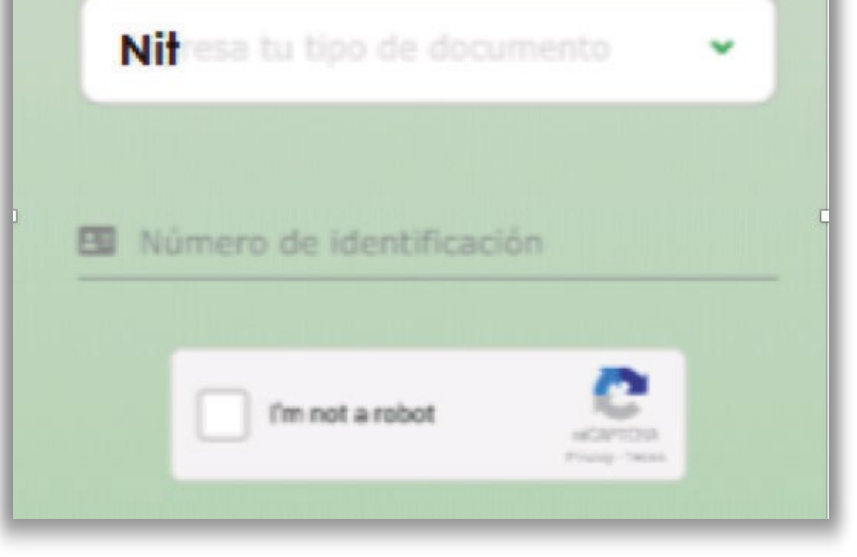

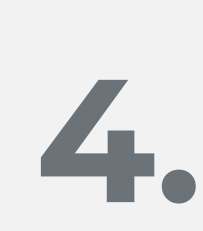

En este momento, su solicitud de registro queda exitosamente creada. Uno de nuestros asesores se contactará vía telefónica al número empresarial registrado en Skandia (representante legal o algunos de los ordenantes) para continuar con el proceso de envío de la clave.

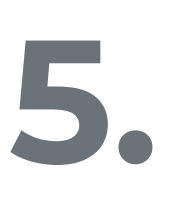

Una vez se confirmen los datos en la llamada, se enviará una clave al correo electrónico autorizado por la empresa. Esta clave tendrá una vigencia de 24 horas, tiempo en el que debe ingresar al portal y hacer el cambio respectivo.

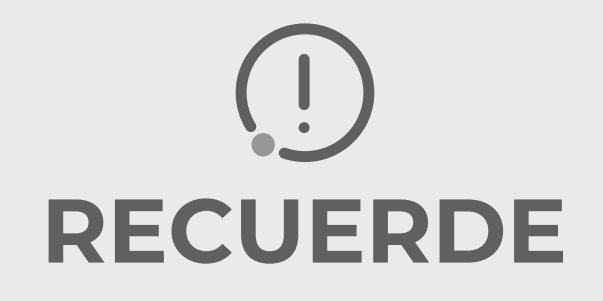

Si pasado este tiempo, no ha realizado el cambio de clave en el portal, esta será bloqueada y deberá solicitar una nueva.

 Ingrese al portal con la clave enviada al correo autorizado. El portal le pedirá el cambio de clave. Una vez lo haga, quedará registrado como usuario administrador y podrá ingresar al módulo administrativo.

Recuerde que al solicitar su usuario y contraseña en el nuevo portal, se dará de baja, automáticamente, al usuario en el portal antiguo.

PBX: 658 4000 / 484 1300 Línea nacional: 01 8000 517 526 Línea Corporativa: 658 4123 Av. 19 #109A - 30 Bogotá D.C., Colombia Oficinas a nivel nacional.

## **¬** skandia

## VIGILADO DE COLOMBIA

© 2024 Skandia

## SKANDIA FIDUCIARIA S.A.

Las compañías integrantes del conglomerado financiero liderado por Skandia Holding de Colombia S.A., ("Skandia") manifiestan que: (i) la información contenida en esta publicación ("Publicación") se basa sobre fuentes de conocimiento público, consideradas confiables; (ii) la Publicación tiene el propósito único de informar y proveer herramientas de análisis útiles para sus lectores; (iii) la Publicación no constituye recomendación, sugerencia, consejo ni asesoría alguna para la toma de decisiones; (iv) Skandia y las entidades y personas que constituyen su fuerza comercial externa, no son responsables de las consecuencias originadas por el uso no autorizado de la Publicación por parte de terceros ajenos a Skandia.